### **EMAIL** Forensics:

Questions to ask for.

- 1. Who sent the email?
- 2. When was it sent?
- 3. Where was it sent from?
- 4. Is there relevant content?

### **EMAIL Structures**

Email Structure:

- Header: Metadata Like Sender, recipient, timestamp, and routing information.
- Body: Content of the email, which include text, images, multimedia
- Attachments: Often carrying critical information.

Email Body Analysis:

- Manual Review: Using forensic tool or manually read each message.
- Keyword Searching: Filter emails based on specific keywords or phrases.
- Data reduction: Remove duplicate emails.

Email Attachments:

- Formats:
- Identifications: Matching attachments with corresponding emails.
- Security Risks: Virus scanning of attachments.

### Email Headers

Email Transmission Path:

- Mail Client: Email Originate from email client, Application like Outlook, web based.
- Mail Transfer Agent (MTA): Client communicates with MTA, Server running the SMTP and responsible for transmission.
- Route: MTA Identifies recipient's server and forwards emails. Emails may transverse multiple MTAs.

Key Metadata in Email header:

- Message-ID: Unique tracking number for the email.
- Received: Email's path with server IP address, timestamps, and time zones. Validate authenticity. (Always analyze from Bottom to Up)
- X-Originating-IP: Reveal the sender's IP address, (removed from Gmail and outlook)
- X-Mailer: Email client used, (Field is now missing Gmail and Outlook)

- X-Forwarded-For: Email was forwarded from another source, Possibly Load-balancing, or proxy servers.
- X-BarracudaApparent-Source-IP: Unique to barracuda devices, Optional provides the apparent source IP address.

Headers: https://www.iana.org/assignments/message-headers/message-headers.xhtml

X-headers: - X-Headers are experimental or extensions to normal RFC headers. Mail providers can create X-Headers for internal tracking or administrative purposes.

### Key Elements to Analyse

- 1. **Received Headers**: Start from the bottom and work your way up. These headers detail the servers the email passed through.
- 2. **SPF Records**: Check for valid SPF records. Apple, for example, publishes SPF records.
- 3. **DKIM**: Look for DKIM signatures to verify message integrity.
- 4. **Return Path**: Verify that the return path is from a legitimate source, not a suspicious domain.
- 5. Message ID: Compare with known legitimate messages to check for consistency.

**Construction of Message ID**: Typically combines the current date/time with unique system identifiers like a process ID or domain name.

Detection: Checking the message ID format can help detect forged emails.

# SPF, DKIM, DMARC

#### SPF (Sender Policy Framework)

- Authentication: SPF serves as a validation mechanism, allowing organizations to specify which mail servers are authorized to send emails on behalf of their domain.
- **Received-SPF**: This header field indicates the outcome of SPF validation. A "pass" typically signifies a legitimate email, while a "fail" might indicate a potentially suspicious email.

#### DKIM (DomainKeys Identified Mail)

- Authentication: DKIM adds a digital signature to emails, validating both the source and content of the email.
- **DKIM-Signature**: This header field contains the DKIM signature and associated information. A successful DKIM validation usually results in a "pass" status.

#### DMARC (Domain-based Message Authentication, Reporting, and Conformance)

• Authentication: By aligning the "header from" address with SPF and DKIM information, DMARC provides an additional layer of email authentication.

 dmarc: This header field displays the DMARC policy status, which can be "pass," "fail," "none," or other designated states. It also indicates policy actions like "p=REJECT" or "p=NONE."

### Host-Based Email

Host-based email stores are local email archives stored on a computer, distinct from serverbased email archives.

#### **Host-Based Email Archives:**

#### 1. Index File and Message Store

- Index File: Store metadata about the emails like read status, flags, and reply or forward information.
- **Message Store:** This is where the actual email messages, attachments, contacts, and calendar items are stored.

#### 2. Associated Email Clients

This association provides investigators with clues about where to find these archives by reviewing installed applications or searching for specific file extensions.

#### Role of Outlook .PST (Personal storage table) Files:

Most common host-based email archives.

- PST files serve as a single repository for emails, folders, attachments, contacts, and calendar items.
- Newer versions of .PST files can store up to 50 GB of data.
- .PST files offer encryption options ranging from "No encryption" to "High encryption,"
- Deleted messages may still be present in .PST files, but specialized tools are required to recover this data.

#### .OST (Offline Storage Table) Files:

Especially with features like "Cached Exchange Mode.

- .OST files allow users to access their emails even when offline,
- .OST files from Outlook 2013 contain a cached version of the last 12 months of user Exchange data and can be up to 50 GB in size.
- Conversion to .PST format using third-party tools is often required for easier access and analysis.

#### .PST File Locations:

- 1. Outlook 2019, Outlook 2016, Outlook 2013, Outlook 2010: C:\Users\[username]\Documents\Outlook Files
- 2. Outlook 2007, Outlook 2003 and earlier:

#### C:\Users\[username]\AppData\Local\Microsoft\Outlook

#### .OST File Locations:

- 1. Outlook 2019, Outlook 2016, Outlook 2013. Outlook 2010, Outlook 2007: C:\Users\[username]\AppData\Local\Microsoft\Outlook
- 2. Outlook 2003: C:\Documents and Settings\[username]\Local Settings\Application Data\Microsoft\Outlook

#### Notes:

• The AppData and Local Settings folders are hidden by default.

• The locations mentioned above are default paths, but users can change the location of .PST and .OST files, so it's always a good practice to check the actual locations in Outlook settings or through the registry.

#### .PST Location Registry Key:

• HKEY\_CURRENT\_USER\Software\Microsoft\Office\xx.0\Outlook

• (Replace xx.0 with the version of Outlook you are using, e.g., 16.0 for Outlook 2016/2019 and 15.0 for Outlook 2013.)

#### .OST Location Registry Key:

- HKEY\_CURRENT\_USER\Software\Microsoft\Office\xx.0\Outlook
- (Again, replace xx.0 with your Outlook version.)

Tip: Forensic tools like FTK, EnCase, and specialized utilities like scanost.exe and pffexport can assist investigators in analysing these archives or kernel OST/PST Viewer.

### **Outlook Attachments recovery**

- I. When attachments are reviewed or opened in outlook they are save in content.outlook folder on local drive
- 2. Starting from outlook 2007, attachments in this folder are deleted when outlook is close, but there are exceptions like outlook crashes or open files.

#### Location:

Default location: C:\Users\<Username>\AppData\Local\Microsoft\Windows\INetCache\Content.outlook\

#### Registry key folder location:

HKCU\Software\Microsoft\Office\<Version>\Outlook\Security\OutlookSecureTempFolder\

#### **Forensic techniques:**

\$MFT (to determine exact time of attachment opened)

\$Logfile, \$USNJournal, and Copies of \$MFT in VSS for traces of attachments, even outlook removed them.

### **Email Client:**

Email Program, Email software that enables users to send, manage email messages.

Exported Email files: Thunderbird's .EML Files, which might contain crucial information.

Identifying Email client: Review installed program, Internet search.

Calendar Entires: .ICS files commonly used for calendar data.

Address books: .WAB, .PAB, .VCF, .MAB, NNT common.

Task Lists: Task lists reside with calendar files in SQLite Format with .SDB extension.

Corrupted Email Archives: Tool like scanpst.exe can repair corruption.

### **Email Encryption:**

Individual message encryption:

- **Public-Key protocols:** (S/MIME) and (PGP/MIME)
- File extensions: Look out of PGP or P7M (S/MIME) Extensions as indicator of encryption.

#### **Client-Side encryption:**

• Outlook and Lotus Notes support encryption for locally stored archives.

#### **Network-Based Mail encryption:**

• TLS/SSL

#### Common Traits of Email clients and Investigation considerations:

- 1. File Structure:
  - Copy all mail directories during export for data recovery.
- 2. Message storage:
  - Message stored in Text form, use of search tool to locate and review using text editors.
- 3. Access control:
  - Tools Like Mail Pass View in recovering passwords for email client.
- 4. Data recovery:
  - Email archives are often hidden, requiring alternate for review.

#### **Outlook Specifics:**

- File Format: stored in .pst file.

- Default encryption options for added security.
- Accessible until compaction or cleanup.

### Email Storage: Server vs Workstation.

#### Locations:

- 1. Server-Based: Hosts most recent email traffic.
- 2. Workstation-Based storage: Hold offline or archived email data.

#### Recommended tools for analysis:

- 1. Forensic suites: X-ways, Encase, FTK
- 2. Dedicated email tools: Systools Mail examiner, Aid4Mail, Emailchemy, Logikcull

#### Microsoft Exchange: (Market Leader)

- Exchange 2007: .EDB database files, located C:\Program Files\Microsoft\Exchange Server\Mailbox\First Storage Group\Mailbox Database.edb
- 2. Prior to Exchange 2007: .EDB and .STM Files
- 3. .log files: data recovery, capturing before committing to .EDB
- 4. Eseutil tool: data import into .EDB files for recovery and analysis.

## Recoverable Items (Folder) In Microsoft exchange:

Hidden folder within the user's Mailbox in Microsoft exchange.

- 1. Not directly accessible via outlook or webapp
- 2. Moves with mailbox across databases.
- 3. Deleted mailbox: 30 days, soft deletes: 14 days.
- 4. Mailbox auditing off by default

#### Tool for accessing and analysing "Recoverable Item"

- 1. Exchange admin centre (EAC)
- 2. Forensic suites: Encase, X-ways, FTK
- 3. PowerShell commands: Exchange management shell.

#### https://learn.microsoft.com/en-us/powershell/module/exchange/?view=exchangeps#mailboxes

Below are some commonly used PowerShell commands to work with the "Recoverable Items" folder:

#### 1. Get-MailboxFolderStatistics

Get-MailboxFolderStatistics -Identity <MailboxIdentity> | Where-Object {\$\_.FolderPath -like '\*Recoverable Items\*'}

#### 2. Search-Mailbox

Search-Mailbox - Identity < MailboxIdentity > - SearchQuery 'folderpath: "Recoverable Items"

#### 3. New-MailboxSearch

*New-MailboxSearch -Name "RecoverableItemsSearch" -SourceMailboxes <MailboxIdentity> - SearchQuery 'folderpath:"Recoverable Items"* 

#### 4. Get-RecoverableItems

Get-RecoverableItems -Identity <MailboxIdentity>

#### 5. Restore-RecoverableItems

Restore-RecoverableItems -Identity <MailboxIdentity> -FilterItemType IPM.Note

#### Notes:

- Replace < MailboxIdentity > with the actual mailbox identity or email address.
- Ensure you have the necessary permissions to execute these cmdlets, typically requiring Exchange Admin or Compliance Management roles.

### Email Evidence from Network-Based servers:

- 1. Live imaging is often the viable option.
- 2. Export each mailbox or a PST file, Tool: Exchange management shell.
- 3. Leveraging Server backups like WSB (windows server backup can provide reliable and efficient way to capture exchange data).

### Email data extraction from exchange server:

- New-MailboxImportRequest: Used to import mailbox data.
- New-MailboxExportRequest: Used to export mailbox data.

#### Commands for exchange 2010 SP1 and above: Example Syntax:

New-MailboxExportRequest -Mailbox akash\_patel -FilePath \\Server\Folder\akash\_patel.pst

#### **Export with Date Range and Advanced Filtering:**

New-MailboxExportRequest -Mailbox akash\_patel -ContentFilter {(body -like "\*Welcome\*") - and (Received -gt "01/01/2024" - and Received -lt "03/01/2024")} -FilePath \\Server\Folder\akash\_AdvancedFiltered.pst

#### Export Multiple Mailboxes:

Get-Mailbox -ResultSize Unlimited | Where-Object {\$\_.RecipientTypeDetails -eq "UserMailbox"} | New-MailboxExportRequest -FilePath \\Server\Folder\AllMailboxes.pst

#### **Incremental Export:**

New-MailboxExportRequest -Mailbox rob\_lee -IncludeFolders "#Inbox#" -FilePath \\Server\Folder\Akash\_Incremental.pst -IsArchive

#### Commands for Exchange Server 2007:

#### Example Commands:

Export-Mailbox -Identity akash@gmail.com -PSTFolderPath C:\akash.pst Get-Mailbox - Database 'Corporate' | Export-Mailbox -PSTFolderPath C:\PST

#### Export with Date Range:

Export-Mailbox -Identity akash@gmail.com -StartDate "01/01/2022" - EndDate "03/01/2022" - PSTFolderPath C:\akash\_DateFiltered.pst

#### **Export to Network Location:**

Get-Mailbox -Database 'Corporate' | Export-Mailbox -PSTFolderPath \\Network\Share\Corporate.pst

#### **Export Specific Folder:**

Export-Mailbox -Identity akash@gmail.com -IncludeFolders "\Sent Items" -PSTFolderPath C:\akash\_SentItems.pst

#### For Exchange Server 2003, 2000, and 5.5:

For older versions of Exchange, the primary tool for exporting mailbox data is ExMerge.

#### Example command:

ExMerge -B -F C:\userlist.txt -D C:\PST\ -S ExchangeServerName

#### **Refernces:**

#### [1] New-MailboxExportRequest:

https://learn.microsoft.com/en-us/powershell/module/exchange/newmailboxexportrequest?view=exchange-ps&redirectedfrom=MSDN

#### [2] -ContentFilter Parameter:

https://learn.microsoft.com/en-us/exchange/filterable-properties-for-the-contentfilter-parameter?redirectedfrom=MSDN

[3] Using the Exchange Management Shell:

https://learn.microsoft.com/en-us/previous-versions/tnarchive/cc505910(v=technet.10)?redirectedfrom=MSDN

### Compliance Search in Microsoft exchange:

**Compliance Search**: tool for email investigations, internal audits, and incident response enable administrators and investigators to search across multiple mailboxes in exchange.

- Export search result to .PST files on identified object.
- Single search is capped at 500 mailboxes and 50 GB data.

#### In Action:

New-ComplianceSearch -name "Legal Case 280" -ExchangeLocation "Operations" -ContentMatchQuery "'Query' AND 'Akash'"

#### Exchange 2010:

Exchange 2010 relied on "Multi-Mailbox Search." While less refined than Compliance Search, it offered advanced searching capabilities within a designated Discovery Management user group.

#### Why Compliance Search Matters

Compliance Search is a must-have for modern email management and forensic investigations. When leveraging Compliance Search, always ensure you are adhering to forensic best practices.

#### References

#### [1] Use Compliance Search to Search All Mailboxes in Exchange 2016:

https://learn.microsoft.com/en-us/exchange/policy-and-compliance/ediscovery/compliance-search?view=exchserver-2019&redirectedfrom=MSDN

#### [2] New-ComplianceSearch:

https://learn.microsoft.com/en-us/powershell/module/exchange/new-

compliancesearch?view=exchange-ps&redirectedfrom=MSDN

#### [3] Exchange 2010 £-Discovery Multi-Mailbox Search:

https://www.exchangeinbox.com/article.aspx?i=148

### Content Search in Office 365

Search tool within the Office 365 Security & Compliance Center that allows administrators and investigators to search across all mailboxes within an organization.

#### Example of initiating a Content Search via PowerShell:

New-ComplianceSearch -name "Legal Case 80" -ExchangeLocation "Operations" -ContentMatchQuery "'Widget' AND 'Akash'"

#### Auditing and Logging:

Office 365 offers built-in auditing is not enabled by default.

#### Enable auditing for a user via PowerShell:

Set-Mailbox -Identity "Akash Patel" -AuditEnabled \$true **Set all available logging options for mailbox owner accounts:** Get-Mailbox -ResultSize Unlimited -Filter {RecipientTypeDetails -eq "UserMailbox"} | Set-Mailbox -AuditEnabled \$true -AuditOwner "Create,HardDelete,MailboxLogin,Move,MoveToDeleteditems,SoftDelete,Update"